### Problem

Ist Windows 8 / 10 mit einem Microsoft-Konto verbunden, kann nicht direkt auf den Psycho- / ProjektServer zugegriffen werden, da der Rechner bereits in einer Microsoft-Domäne eingefahren ist und sich gegen diese authentifizieren will.

Hierfür gibt es zwei mögliche Lösungen:

## Lösung 1: Lokale Anmeldung an Rechner in einer Domäne

Wie man sich mit einem lokalen Account an einem Rechner in einer Domäne anmeldet, ohne den Rechnernamen zu kennen

Wer als Administrator oder lokaler Nutzer sich nicht in der Domäne, sondern über einen lokalen Account anmelden möchte, muss in das Benutzernamensfeld normalerweise den PC-Namen, dann einen Backslash (\) und den Accountnamen eingeben, also z.B.: *P1023\Administrator* 

Wenn man den lokalen Rechnernamen aber nicht kennt, reichen auch ein Punkt, der Backslash und der Accountname, z.B.: **.\Administrator** 

#### Windows-8/10 -Anmeldung

| ) | Anderer Benutzer                                   |  |  |
|---|----------------------------------------------------|--|--|
|   | .\Administrator                                    |  |  |
|   | ·····                                              |  |  |
|   | Wie melden Sie sich an einer anderen Domäne<br>an? |  |  |

Voraussetzung ist allerdings, dass die Gruppenrichtlinien überhaupt ein lokales Anmelden erlauben:

Klicke auf Start, gebe **gpedit.msc** im Feld Suche starten ein, und drücke dann die EINGABETASTE.

Danach klicke auf:

Computerkonfiguration > Windows-Einstellungen > Sicherheitseinstellungen > Lokale Richtlinien > Zuweisen von Benutzerrechten > **"Lokal anmelden zulassen**".

Gruppenrichtlinien

| Editor für lokale Gruppenrichtlinien – 🗖                                                                                                    |                                                                                                    |  |  |  |
|----------------------------------------------------------------------------------------------------|----------------------------------------------------------------------------------------------------|--|--|--|
| Datei Aktion Ansicht ?                                                                                                    |                                                                                                    |  |  |  |
| 🗢 🔿 🙍 📷 🗙 🗟 🛛 🖬                                                                                                    |                                                                                                    |  |  |  |
| Richtlinien für Lokaler Computer<br>Computerkonfiguration<br>Softwareeinstellungen<br>Windows-Einstellungen<br>Namensauflösungsrichtlinie<br>Skripts (Start/Herunterfahren)<br>Einstellte Drucker                                                                                                    | Richtlinie       *         Erstellen eines Profils für einen Einzelprozess       *         Erstellen eines Tokenobjekts       *         Erstellen globaler Objekte       *         Erstellen symbolischer Verknüpfungen       *         Erstellen von dauerhaft freigegebenen Objekten                                                                                                    |  |  |  |
| <ul> <li>Sicherheitseinstellungen</li> <li>Kontorichtlinien</li> <li>Lokale Richtlinien</li> <li>Überwachungsrichtlinie</li> <li>Zuweisen von Benutzerrechten</li> <li>Sicherheitsoptionen</li> <li>Windows-Firewall mit erweiterter S</li> <li>Netzwerklisten-Manager-Richtlinie</li> <li>Richtlinien für öffentliche Schlüssel</li> <li>Richtlinien für Softwareeinschränkk</li> <li>Anwendungssteuerungsrichtlinien</li> <li>IP-Sicherheitsrichtlinien auf Lokaler</li> <li>Erweiterte Überwachungsrichtlinier</li> </ul> | Erzwingen des Herunterfahrens von einem Remotesystem aus     Generieren von Sicherheitsüberwachungen     Herunterfahren des Systems     Hinzufügen von Arbeitsstationen zur Domäne     Laden und Entfernen von Gerätetreibern                                                                                                    |  |  |  |
|                                                                                                    | Lokal anmelden verweigern r S  Lokal anmelden zulassen  Lokal anmelden zulassen  Lokal anmelden zulassen  Lokal anmelden zulassen  Sichern von Dateien und Verzeichnissen  Sperren von Seiten im Speicher  Synchronisieren von Verzeichnisdienstdaten  Synchronisieren von Verzeichnisdienstdaten  Die Übernehmen des Besitzes von Dateien und Objekten  Bei Ubernehmen der Firmwareumgebungsvariablen  Verändern einer Objektbezeichnung  Die Vereinken verstützensten und Gieberteiterstehellen |  |  |  |

## Lösung 2: Microsoft-Konto in lokales Konto ändern

Wenn ihr Windows 10 mit einem Microsoft-Konto installiert habt, speichert das Betriebssystem eure Windows-Einstellungen automatisch in der Cloud. Wer das nicht will, kann ein Microsoft-Konto auch wieder in ein lokales Konto ändern.

Grundsätzlich könnt ihr Windows 10 auch ohne Microsoft-Konto installieren. Wer das übersehen hat und nun einen Online-Konto bei Microsoft erstellt hat, kann das Online-Konto in ein gewöhnliches Windows-Konto umwandeln – und zwar folgendermaßen.

| Zu einem lokalen Konto wechseln                                                                                                    |  |  |  |  |
|----------------------------------------------------------------------------------------------------|--|--|--|--|
| Sie können auf diesem PC nur ein Konto verwenden, anstatt sich mit Ihrem Microsoft-Konto<br>anzumelden. Da Sie sich dazu abmelden müssen, sollten Sie jetzt Ihre Arbeit speichern. |  |  |  |  |
| Zunächst müssen wir Ihr aktuelles Kennwort überprüfen.                                                                                                    |  |  |  |  |
| Gunter<br>gunterg                                                                                                    |  |  |  |  |
| Aktuelles Kennwort                                                                                                    |  |  |  |  |
|                                                                                                    |  |  |  |  |
|                                                                                                    |  |  |  |  |
|                                                                                                    |  |  |  |  |
|                                                                                                    |  |  |  |  |
|                                                                                                    |  |  |  |  |
|                                                                                                    |  |  |  |  |
|                                                                                                    |  |  |  |  |
|                                                                                                    |  |  |  |  |
|                                                                                                    |  |  |  |  |
| Weiter Abbrechen                                                                                                    |  |  |  |  |

Hier wechselt ihr auf euer lokales Konto, mit dem ihr euch zukünftig in Windows 10 einloggt.

Mit den folgenden Schritten wandelt ihr euer Microsoft-Konto wieder in ein Windows-Konto ohne Cloud-Anbindung um:

- 1. Drückt die Tastenkombination *Windows* + *i* oder öffnet das Startmenü und klickt auf *Einstellungen*.
- 2. Klickt auf die Schaltfläche Konten.
- 3. Wählt links den Reiter Ihr Konto aus, sofern noch nicht geschehen.
- 4. Um zukünftig mit einem lokalen Konto einzuloggen, klickt ihr auf der rechten Fensterseite auf den gleichnamigen Schriftzug. Das Fenster Zu einem lokalen Konto wechseln erscheint.
- 5. Damit nicht jeder einfach das Konto in Windows ändern kann, müsst ihr jetzt euer Passwort für das Microsoft-Konto als Bestätigung eingeben. Klickt auf *Weiter*.
- 6. Gebt nun bei *Benutzername* einen Namen für das lokale Windows-Konto ein inklusive *Kennwort*. Ein *Kennworthinweis* ist ebenfalls erforderlich. Klickt auf *Weiter*.
- 7. Windows 10 zeigt nun eine kurze Zusammenfassung und den Namen eures lokalen Kontos an. Klickt auf den Button *Abmelden und fertig stellen*. Danach wird das lokale Konto vorbereitet und Windows meldet euch ab.

Loggt euch nun mit eurem neu erstellen Konto-Namen ein. Gebt dazu das vorher gewählte Passwort ein oder alternativ einen PIN, falls ihr diesen statt des Passworts nutzt. Die Apps haben jetzt keinen Zugriff mehr auf eure OneDrive-Dateien und Windows ist vom Online-Konto getrennt.

Allerdings sind die alten Informationen des Microsoft-Kontos noch vorhanden. Windows 10 braucht das Microsoft-Konto noch, um auf OneDrive zuzugreifen und Apps zu installieren oder auszuführen. Daher werdet ihr auch ab jetzt im Windows Store aufgefordert, euch in das Microsoft-Konto einzuloggen, um Apps herunterzuladen und zu installieren:

- 1. Gebt dazu eure Zugangsdaten des Microsoft-Kontos ein und klickt auf Anmelden.
- 2. Windows 10 fragt im Fenster *Ganz Ihrs!* wieder nach dem Passwort des lokalen Kontos, um dieses wieder mit dem Microsoft-Konto online zu verbinden.

# Vorsicht: Damit wäre die ganze Aktion umsonst gewesen und ihr müsstet alles nochmal wiederholen.

3. Klickt daher stattdessen im Fenster *Ganz Ihrs!* auf *Ich verbinde mein Microsoft-Konto später*, um das lokale Konto weiterhin in Windows 10 zu benutzen.

| Store                           |                                                                                                    | × | ×                                                                                                    |
|---------------------------------|----------------------------------------------------------------------------------------------------|---|----------------------------------------------------------------------------------------------------|
| Startseite <b>Apps</b> Spiele M | Ihr Microsoft-Konto hinzufügen                                                                                                    |   | Ganz Ihrs!                                                                                                    |
| Star V<br>Disney<br>****        | Melden Sie sich mit Ihrem Microsoft-Konto an. Sie können dieses Konto mit anderen<br>Apps auf diesem Gerät verwenden. Weitere Informationen. |   | Windows wird optimiert, wenn Ihre Einstellungen und Dateien automatisch<br>synchronisiert werden. Wenn Sie gunterguntersen@hotmail.de als Ihr primäres Konto<br>festiegen, verwendet Windows dieses automatisch für Ihre Microsoft-Dienste sowie für<br>die Anmeldung an Ihrem Gerät. |
| Teilen<br>Stürze c<br>auf fern  | gunter                                                                                                    |   | Damit gunterguntersen@hotmail.de als Ihr primäres Konto festgelegt werden kann,<br>benötigen wir ein letztes Mal Ihr Windows-Kennwort, um Ihre Identität zu bestätigen.                                                                                                    |
| Mehr                            | Ich habe mein Kennwort vergessen.                                                                                                    |   | Ihr Windows-Kennwort                                                                                                    |
| în Arbeit.                      | Kein Konto vorhanden? Erstellen Sie ein Konto!                                                                                               | 1 | Ich verbinde mein Microsoft-Konto später.                                                                                                    |
| Bildschirmfotos Telefon   PC    |                                                                                                    |   |                                                                                                    |
|                                 | Datenschutzbestimmungen von Microsoft                                                                                                    |   |                                                                                                    |
|                                 | Anmelden Abbrechen                                                                                                    |   | Weiter                                                                                                    |